# Démarche à suivre pour connecter la box ECU APSystems à internet et créer un compte EMA

#### Avant de commencer :

- Assurez-vous que votre box ECU est raccordée au réseau électrique et à portée de votre réseau WiFi.
- Prenez-note des numéros de série de vos micro-onduleurs et de leur place dans votre installation
- Installez l'application requise sur votre smartphone :
  - Pour Android : APSystems EMA APP
  - Pour IOS : EMA APP

### Connexion de votre smartphone au WiFi de l'ECU

Une fois que votre box est allumée, appuyez sur le bouton AP à droite des connectiques RJ45.

Rendez-vous dans les paramètres WiFi de votre téléphone et connectez-vous au réseau WiFi de votre box. Le nom du réseau commence par « ECUxxx ».

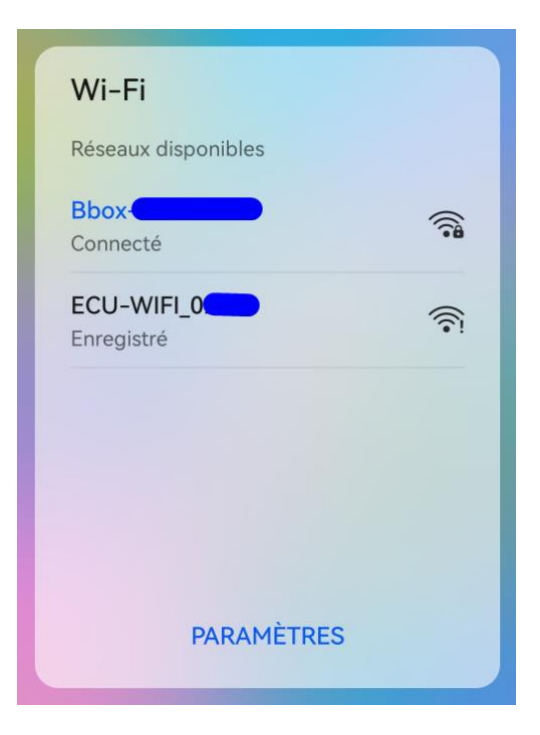

Un message s'affiche alors : « Ce réseau WiFi n'a pas d'accès à internet ? S'y connecter quand même ? » Validez la connexion.

**Attention** : Dans le cas d'une ECU-C vous n'avez pas besoin de mot de passe. Dans le cas d'une ECU-R ou d'une ECU-B le mot de passe est « 88888888 » (8 fois le chiffre 8).

## Accès à l'application EMA

Ouvriez l'application (EMA APP ou APSystems EMA APP) et cliquez sur « Accès local ».

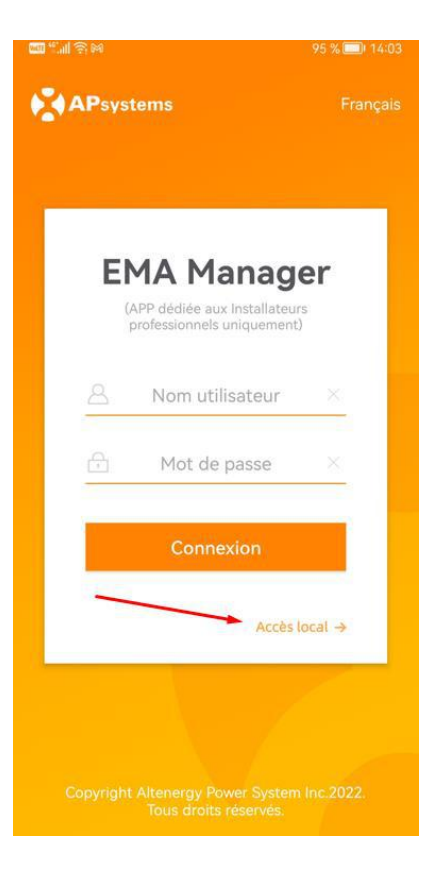

Vous arrivez sur la page d'accueil de l'application. Il n'y a pour l'instant aucune donnée affichée et internet est affiché comme étant déconnecté.

Rendez-vous dans l'onglet « Bureau » et dans la section « Configuration ECU-C ». Cliquez sur l'icône « Paramètres réseau de l'ECU-C ».

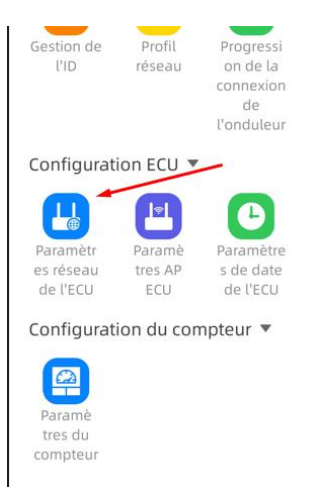

Mettez le WLAN en marche et attendez quelques secondes que les réseaux WiFi à portée apparaissent. Puis sélectionnez le WiFi de votre box internet et connectez-vous-y.

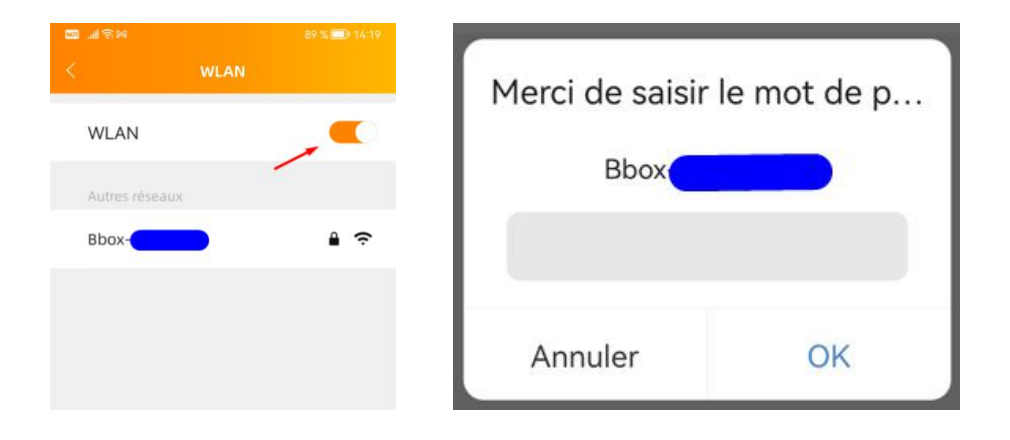

Une fois connecté, revenez sur la page d'accueil de l'application et vérifiez qu'internet est affiché comme étant connecté.

| Accueil                      |                                                |  |  |  |  |  |  |
|------------------------------|------------------------------------------------|--|--|--|--|--|--|
| 중 21500                      | mode haut                                      |  |  |  |  |  |  |
| Ow<br>Puissance actuelle     |                                                |  |  |  |  |  |  |
| 0/0<br>Nombre<br>d'onduleurs | O wh<br>Production<br>Journalière              |  |  |  |  |  |  |
| O kwh<br>Energie Totale      | <b>O kg</b><br>Réduction du<br>CO <sub>2</sub> |  |  |  |  |  |  |

Une fois la box connectée à internet, vous pouvez déconnecter votre téléphone du WiFi de la passerelle. Comptez 15 à 20 min pour que votre box fasse les mises à jour dont elle a besoin.

Une fois le délai passé reconnectez-vous sur l'application et vérifiez dans l'onglet « Bureau » que la dernière version est bien installée.

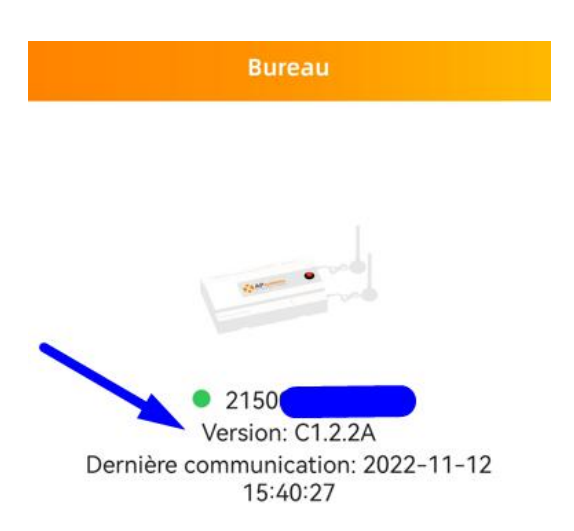

Vous pouvez maintenant ajouter vos micro-onduleurs en cliquant sur l'icône « Gestion de l'ID »

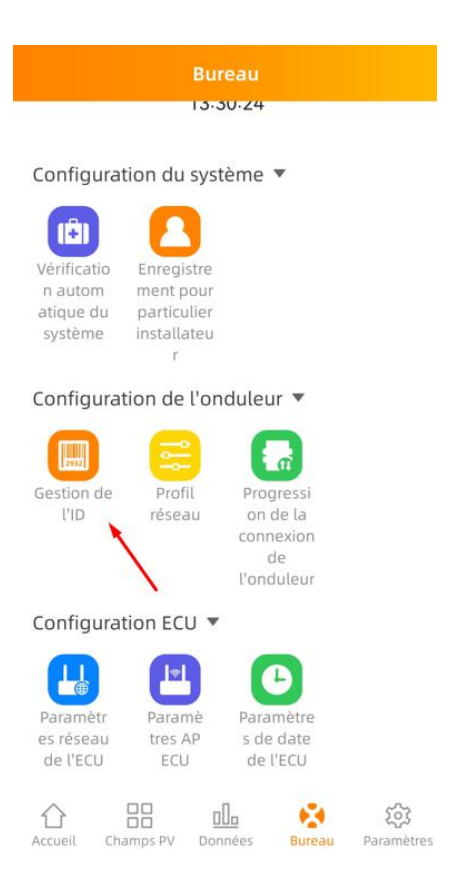

Cliquez ensuite sur « Ajouter » et rentrez le numéro de série de votre micro-onduleur. Une fois tous les numéros de série enregistrés, cliquez sur « Synch ». S'ils sont bien synchronisés, vous voyez apparaitre « ok ».

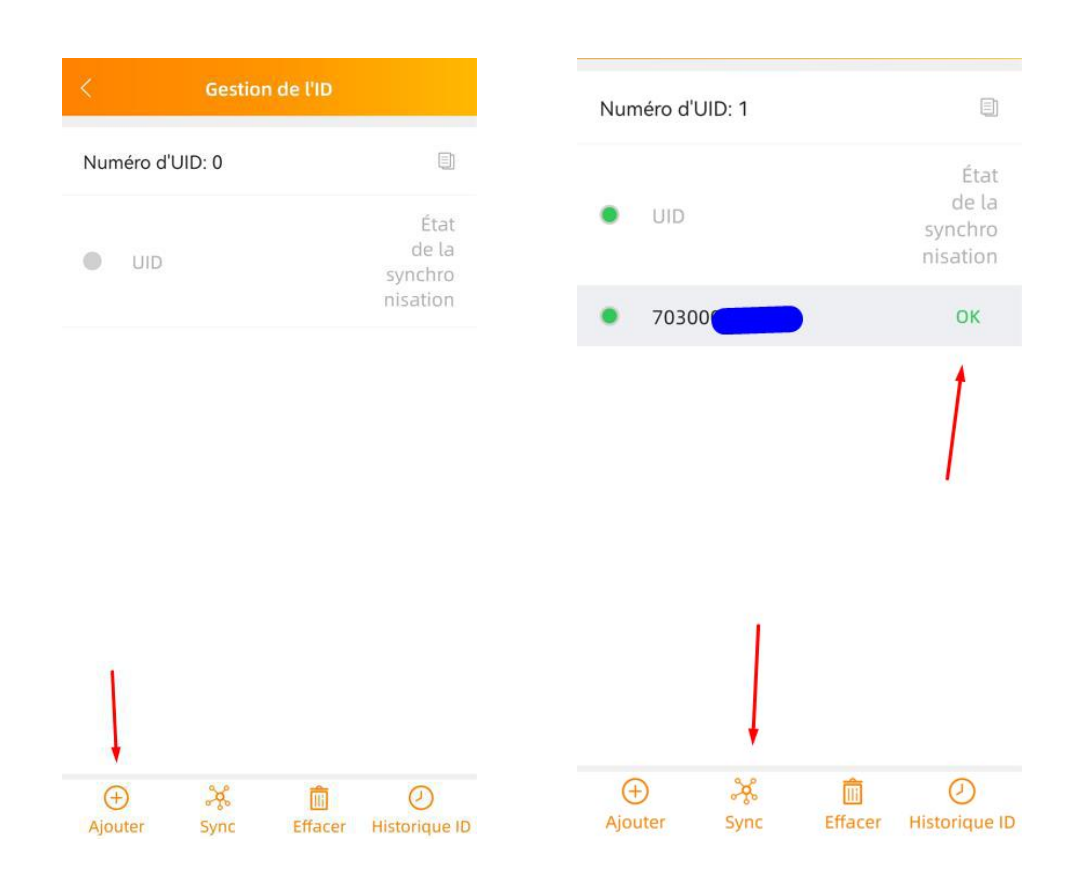

Vous pouvez désormais revenir sur le bureau et commencer à créer votre compte EMA. Pour cela, appuyez sur l'icône « Enregistrement pour particulier installateur ».

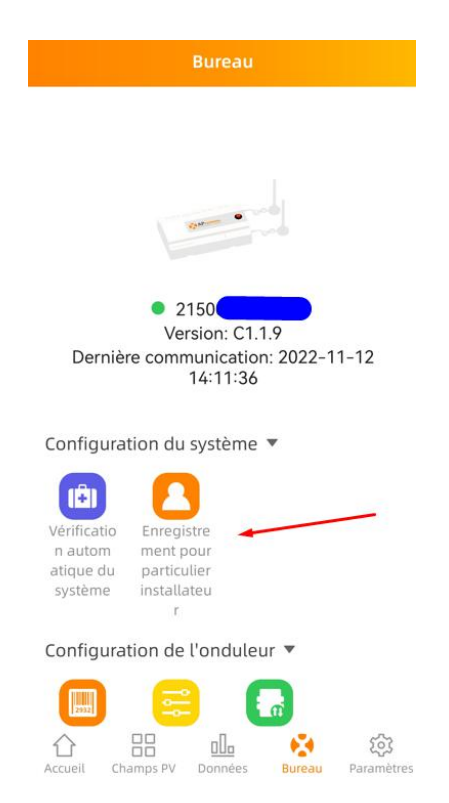

Attention à bien remplir les formulaires dans l'ordre.

Pour la partie « Pnom » renseignez la puissance en Watts Crête de votre installation. Pour le « Profil de la grille » il faut choisir « 230V-monophasé ».

|                            |              | < Infos Client               |        | <  | Infos Client                |            |
|----------------------------|--------------|------------------------------|--------|----|-----------------------------|------------|
| Informations ECU           |              | Veuillez saisir              |        | D  | aur *                       |            |
| ECU ID                     |              | Email *                      |        | V  | euillez sélectionner        | $\sim$     |
| 21500                      |              | Veuillez saisir              |        | R  | égion *                     |            |
| UID                        | ~            | Téléphone<br>Veuillez saisir |        | V  | euillez sélectionner        | $\sim$     |
| Informations sur le compte | ×.           | Informations système         |        | V  | ille *<br>euillez saisir    | 1          |
| Nom d'utilisateur *        |              | Pays *                       |        | A  | dresse                      | /          |
| 1~60 chiffres ou lettres   |              | Veuillez sélectionner        | $\sim$ | V  | euillez saisir              |            |
| Mot de passe *             |              | Région *                     | ~      | P  | uissance nominale du module | e (Pnom) * |
| 6~75 chiffres ou lettres   | $\checkmark$ | Ville *                      |        | 20 | 00~1000W                    | w          |
| Nom & Prenom *             |              | Veuillez saisir              |        | P  | rofil de grille *           |            |
| Veuillez saisir            |              | Adresse                      |        | V  | euillez sélectionner        | $\sim$     |
| Email *                    |              | Veuillez saisir              |        |    | Synchroniser EMA            |            |

Conservez bien votre nom d'utilisateur et votre mot de passe, ils seront utiles pour vous connecter à votre box depuis internet.

Un message de confirmation de création de compte va alors s'afficher.

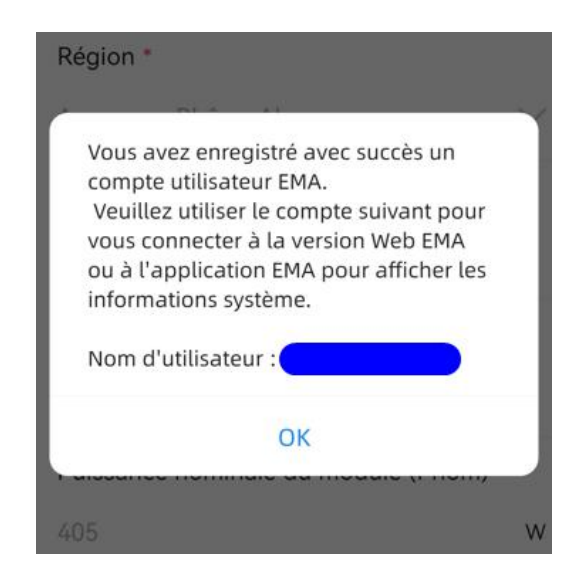

### Activation du compteur

Valable uniquement pour les ECU-C car les autres modèles de box ne possèdent pas de pinces ampèremétriques/tores de mesure. Si vous ne possèdez pas de box ECU-C, passez directement à la dernière étape.

La prochaine étape est celle d'activation de vos tores. Dans l'onglet « Bureau », cliquez sur l'icône « Paramètres du compteur ».

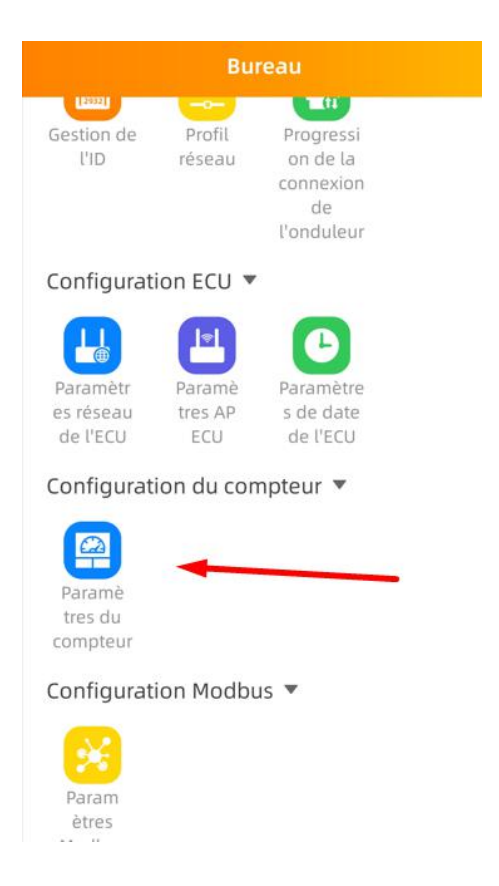

Activez ensuite la « Donction mètre », mettez le menu déroulant « paramètres » sur « Fermé » et cliquez sur « Sauvegarder ».

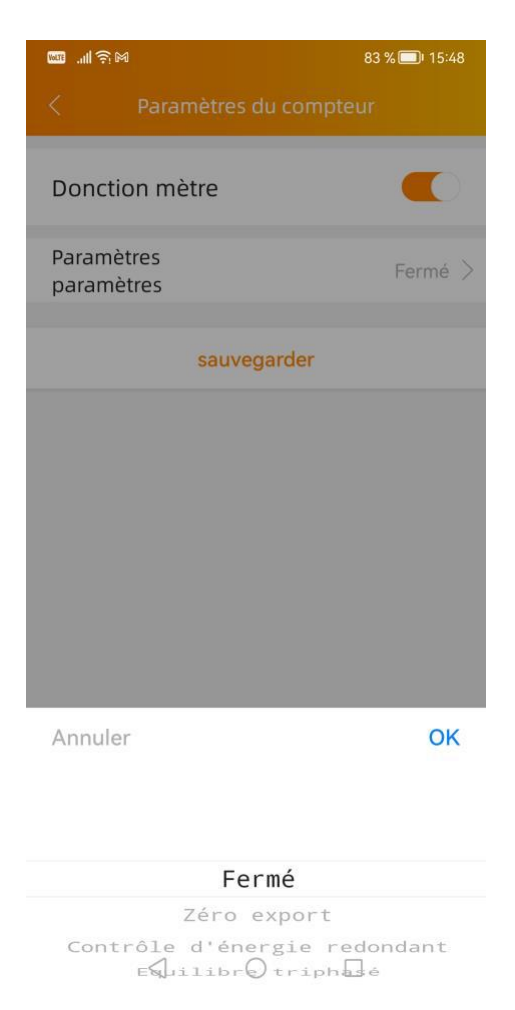

À présent, votre box est connectée à internet et vous pouvez suivre la production de votre installation sur votre application !